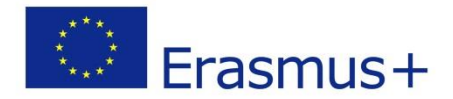

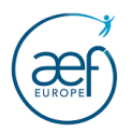

1

# CODE OID

# <u>GUIDE D'ENREGISTREMENT OU DE MODIFICATION</u> <u>DES ORGANISMES PARTICIPANTS</u>

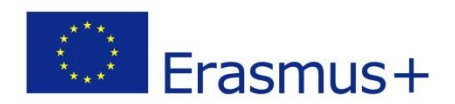

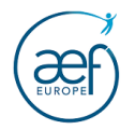

## **TABLE DES MATIERES**

| CONNEXION AU PORTAIL ORS VIA LA PLATEFORME EESCP AVEC LE COMPTE EU LOGIN  | 3  |
|---------------------------------------------------------------------------|----|
| VOUS NE POSSEDEZ PAS DE COMPTE « EU LOGIN » ?                             | 4  |
| I CREATION D'UN CODE OID POUR VOTRE ORGANISME                             | 6  |
| II AJOUTEZ LES DOCUMENTS QUI VOUS SONT DEMANDES PAR L'AEF-EUROPE          | 12 |
| III DONNEZ EVENTUELLEMENT ACCES A D'AUTRES PERSONNES AUX DONNEES DE L'OID | 13 |

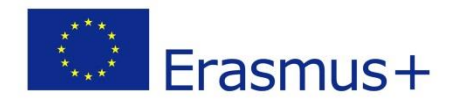

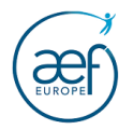

3

#### CONNEXION AU PORTAIL ORS VIA LA PLATEFORME EESCP AVEC LE COMPTE EU LOGIN

Afin de créer ou de modifier un OID (Organisation ID), vous devez vous connecter au portail ORS (Organisation Registration System) via la plateforme EESCP (Erasmus+ and European Solidarity Corps). Cette connexion n'est possible qu'à partir d'un compte EU LOGIN. Vous trouverez toutes les étapes de cette connexion à la page 6 de ce guide.

Un compte EU Login est composé d'une adresse électronique et d'un mot de passe (identifiants) et permet l'accès aux divers outils informatiques de la Commission Européenne, notamment la plateforme EESCP (qui permet d'être redirigé vers le portail ORS).

Il est conseillé de **lier le compte EU Login à une adresse mail générique** afin de pouvoir transmettre les identifiants au cas où la personne ayant créé le compte quitte l'organisme.

Attention : Si un OID a déjà été créé pour votre organisme dans la plateforme ORS par une autre personne et que vous ne savez pas quel(s) compte(s) EU Login donnent accès aux données de votre OID, contactez l'AEF-EUROPE via cette adresse : <u>maria.verna@aef-europe.be</u>.

Attention : Si vous disposez déjà d'un compte EU Login, ne créez pas de nouveau compte. Vos données d'identification sont conservées et votre adresse électronique vous permet de vous connecter et d'éventuellement réinitialiser le mot de passe en cas de perte.

NB:

-Il est conseillé que la personne ayant créé le code OID (Utilisateur autorisé) donne l'accès à une autre personne ayant également un compte EU Login lié à son adresse de contact Afin que cette personne puisse prendre le relai en cas d'absence, maladie, etc.

-Il est conseillé d'utiliser en priorité les navigateurs web Firefox et Google Chrome (dans leur version la plus récente).

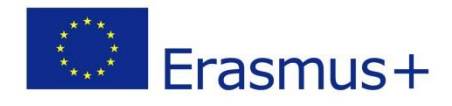

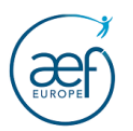

### **VOUS NE POSSEDEZ PAS DE COMPTE « EU LOGIN » ?**

1. Créez un compte EU Login à cette page : <u>https://webgate.ec.europa.eu/cas/eim/external/register.cgi</u>

Créer un compte

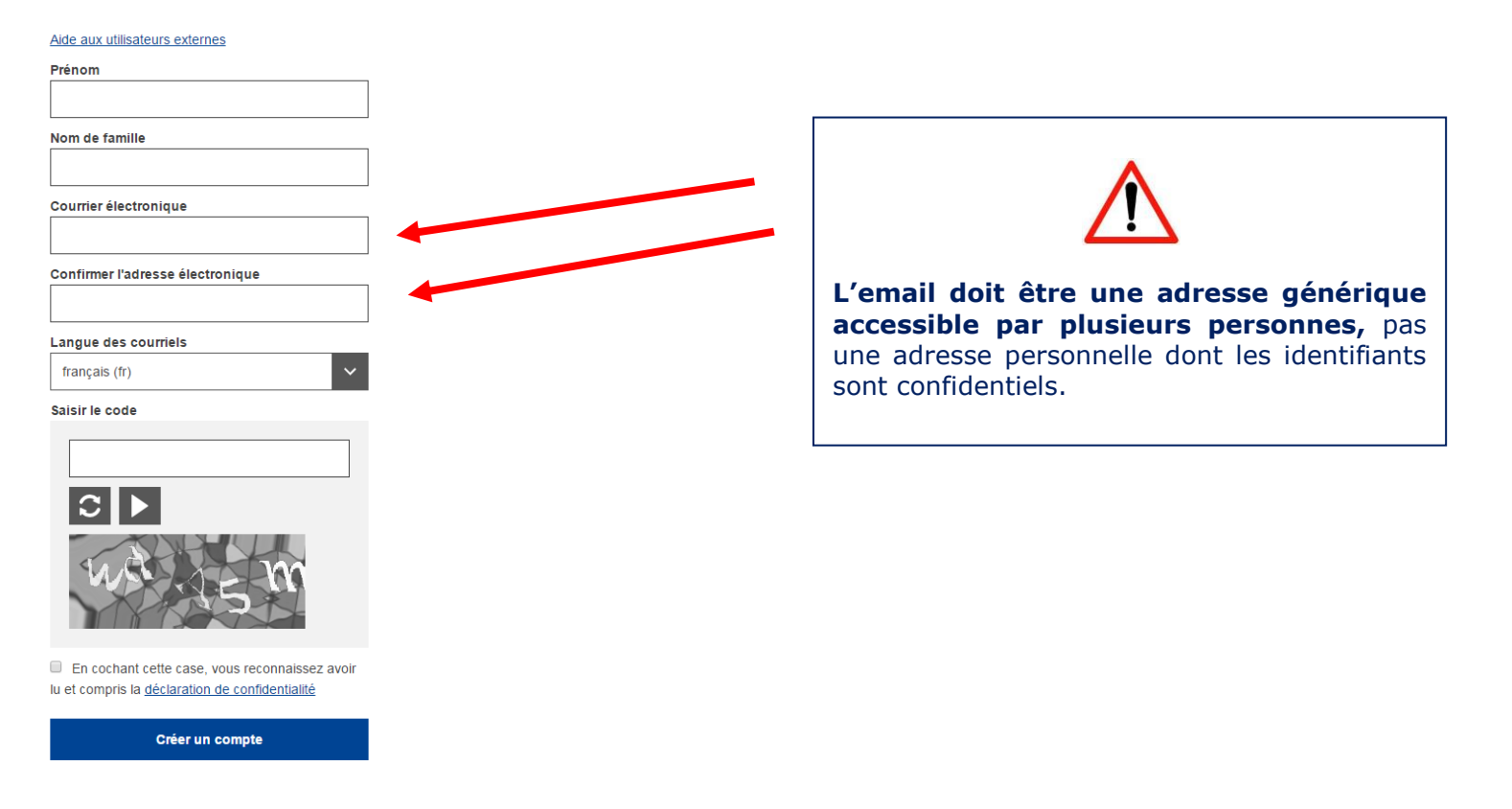

2. Complétez le formulaire (tous les champs sont obligatoires).

4

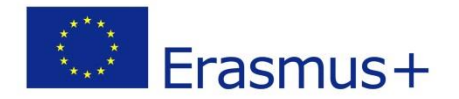

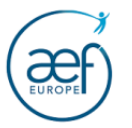

3. Cochez la case « **Déclaration de confidentialité** », puis cliquez sur **Créer un compte** Un courriel est envoyé au bout de quelques minutes par le Service d'authentification de la Commission Européenne (<u>ecas-admin@ec.europa.eu</u>).

| Vous avez été enregistré(e) dans EU login.                                                                                                    |
|----------------------------------------------------------------------------------------------------|
| Votre adresse électronique est aef@aef-europe.be                                                                                                    |
| Pour créer un mot de passe, veuillez cliquer sur le lien ci-dessous:                                                                                                    |
| <u>ce lien</u>                                                                                                    |
| Vous dispacez d'un maximum de 24 h à partir de l'envoi de ce message pour créer votre mot de passe, mais nous vous conseillons de le faire tout de suite, si possible. Une fois ce délai écoulé, vous pourrez introduire une autre demande en suivant le même lien: vous devrez alors indiquer de nouveau votre nom d'utilisateur et confirmer votre demande.                              |
| Si le lien ci-dessus de fonctionne pas, vous pouvez copier l'adresse suivante (assurez-vous de copier l'adresse complète) et la coller dans la barre d'adresse de votre navigateur.<br>https://webgate.ec.europa.eu/cas/init/initialisePasswordLogin.cgi?wayf.domain=external&wayf.remember=checked&wayf.submit=Select&uid=ncouecha&resetCode=LZyTkicW9NkoJwf8yzJfbeRVzZIXhoduq7VLs1Hy5zKu |
| En cas de problème, plutôt que de répondre à ce message, veuillez consulter les informations d'aide ou de contact figurant sur le site sur lequel vous essayez de vous enregistrer.                                                                                                    |
| Veuillez noter qu'il peut s'écoule dusqu'à 5 minutes après réception de ce courriel avant que le site en question reconnaisse votre inscription.                                                                                                    |
| Ce message vous est envoyé par EU Login                                                                                                    |
|                                                                                                    |

4. Cliquez sur le lien pour créer votre mot de passe.

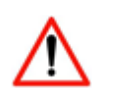

Vous disposez de **24h pour créer votre mot de passe**. Passé ce délai, la démarche de création d'un compte EU Login devra être entièrement recommencée.

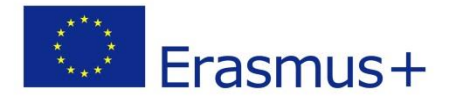

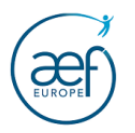

6

| Nouveau mot de passe                                                                                                    |                                                                            |
|----------------------------------------------------------------------------------------------------|----------------------------------------------------------------------------|
| Veuillez choisir un nouveau mot de passe.<br>ncouecha                                                                                                    |                                                                            |
| (Externe)                                                                                                    |                                                                            |
|                                                                                                    | Le mot de passe doit contenir au minimum 10                                |
| Confirmer le nouveau mot de passe                                                                                                    | <b>caractères</b> (majuscules, minuscules, chiffres, caractères spéciaux). |
| Soumettre                                                                                                    | Pensez à conserver précieusement vos identifiants (email et mot de passe). |
| Un mot de passe ne peut pas contenir votre nom d'utilisateur et doit<br>comporter au minimum 10 caractères, choisis parmi au moins trois des quatre<br>groupes de caractères suivants (espaces autorisés): |                                                                            |
| Majuscules: A à Z                                                                                                    |                                                                            |
| Minuscules, a a 2     Chiffres: 0 à 9                                                                                                    |                                                                            |
| <ul> <li>Caractères spéciaux:!"#\$%&amp;'()*+,-/;;&lt;=&gt;?@[]^_`{ }~</li> </ul>                                                                                                    |                                                                            |
| Exemples: PBuexPNbd7 cwSb7PBgHl bfLASovHK5                                                                                                    |                                                                            |
| [Générer d'autres mots de passe d'exemple]                                                                                                    |                                                                            |

### I CREATION D'UN CODE OID POUR VOTRE ORGANISME

Connectez-vous à la plateforme EESCP : <u>https://webgate.ec.europa.eu/erasmus-esc/organisation-registration/</u>

1. Authentifiez-vous à l'aide de votre compte EU LOGIN. Ce compte permettra dans le futur d'accéder aux données de votre OID.

Il sera possible de donner accès aux données de votre OID à d'autres comptes EU Login une fois votre OID créé.

Saisir l'adresse email qui a été utilisée lors de la création du compte EU LOGIN puis cliquer sur « Suivant ».

2. Vérifiez que votre organisme ne dispose pas déjà d'un OID **avant d'en créer un nouveau** ! Un seul et unique OID ne peut être créé pour un organisme.

La section « Search for an organisation » vous permet de trouver un organisme sur base d'une partie du nom, du PIC, du pays, etc.

Cliquez sur « Search » pour lancer la recherche.

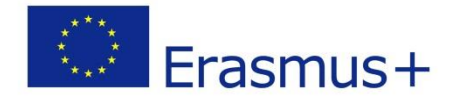

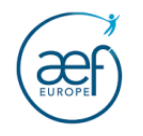

|     | European                               | Home > Search for an Organisation                                                                                                    | Register or login                                                   | P       |
|-----|----------------------------------------|----------------------------------------------------------------------------------------------------|---------------------------------------------------------------------|---------|
| Era | smus+ and Europear<br>Solidarity Corps | Search for an Organisation 🛛 😢                                                                                                    |                                                                     |         |
| *   | HOME                                   | ORGANISATION REGISTRATION FOR ACTIONS MANAGED BY NATIONAL AGENCIES                                                                                                    |                                                                     |         |
| Ì   | ORGANISATIONS                          | To submit an application, you will need an Organisation ID. Organisations that have already participated in an Erasmus+ or European Solidarity Corps action managed by a National Agency and have a Participant Identification Co<br>Organisation ID automatically. Please use the search below to find your organisation and its corresponding Organisation ID (you can use your existing PIC in the Advanced search feature below). Alternatively, if you are an author<br>your registered organisations using My Organisations. | ode (PIC) have been assigned a<br>ised user, you can see the list o | n<br>>f |
| •   | Search for an Organisation             | IS YOUR ORGANISATION ALREADY REGISTERED?                                                                                                    |                                                                     |         |
| o   | Register my Organisation               | The Freeman and European Caliderity Cores programmen are menaged by National Agencies in participating sources and the Education Audiovisual and Outure Evenutive Agency (EACEA)                                                                                                    |                                                                     |         |
| 4   | OPPORTUNITIES >                        | The Erashibs* and European Solidarity Colps programmers are managed by National Agencies in participaning Countries and in e European Solidarity California Cautore Executive Agency (EACEA).<br>For certain actions, you must apply through the National Agencies and, for others, through Education, Audiovisual and Culture Executive Agency (EACEA). To apply for actions managed by National Agencies please use the links<br>managed by EACEA, please visit the Funding & tender opportunities portal 🕻                      | provided below. For actions                                         |         |
|     | PROJECTS >                             | SEARCH FOR YOUR ORGANISATION                                                                                                    |                                                                     |         |
| 8   | SUPPORT >                              |                                                                                                    |                                                                     |         |
| œ   | RESOURCES >                            | Q E10306374                                                                                                    |                                                                     |         |
|     |                                        |                                                                                                    |                                                                     |         |

### 3. Pour créer un OID, cliquez sur « Register a new Organisation »

|     | European                   | Hor    | ne > Search for an Organisation                                                                             | Register or login    |         |
|-----|----------------------------|--------|----------------------------------------------------------------------------------------------------|----------------------|---------|
| Era | smus+ and European         | Se     | earch for an Organisation 🛛 🥹                                                                               |                      |         |
| *   | номе                       | ٩      | E10306374 Search                                                                                            |                      |         |
| Â   | organisations 🗸            | >      | Search results                                                                                              | Sort By 🗢            | X Close |
| o   | Search for an Organisation | arch   | Active filters: E10306374 (©)                                                                               | Q Search the results | Search  |
| 0   | Register my Organisation   | ed sea | Reset all                                                                                                   |                      |         |
| 4   | OPPORTUNITIES >            | lvance | REGISTER YOUR ORGANISATION                                                                                  |                      |         |
|     | PROJECTS >                 | Ac     | To apply through the National Agency, you have to register your organisation and obtain an organisation ID. |                      |         |
| ?   | SUPPORT >                  |        | + Register a new Organisation                                                                               |                      |         |

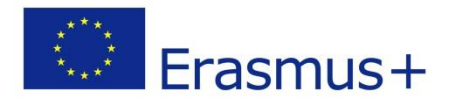

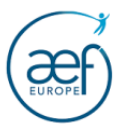

4. Complétez le formulaire (Organisation data, Legal address, Organisation Contact Person et Users)

Attention, n'oubliez pas de cliquer sur le bouton « Submit » une fois les données complétées. Sans cette étape, votre encodage ne sera pas sauvegardé.

|      | European<br>Commissio               |    | Home                                                      |                                                      | Sébastien NEIRYNCK                                                                                                    |
|------|-------------------------------------|----|-----------------------------------------------------------|------------------------------------------------------|----------------------------------------------------------------------------------------------------|
| Eras | mus+ and Europe<br>Solidarity Corps | an | Register My Organisa<br>× Your form is not complete, plea | ation<br>se check the red marks on the content menu. |                                                                                                    |
| *    | HOME                                |    |                                                           |                                                      |                                                                                                    |
| Î    | ORGANISATIONS                       | >  | Content Menu <                                            | Organisation data                                    | < →                                                                                                    |
| 4    | OPPORTUNITIES                       | >  | 🗙 Organisation data                                       | The data contained in the highlighted fields below ( | ) are publicly available to anyone searching for an organisation (legal entities and natural persons) through the <u>Erasmus+ and</u> × normation here Privacy Statement. |
| ቆ    | APPLICATIONS                        | >  | 🗙 Legal address                                           |                                                      |                                                                                                    |
| -    | PROJECTS                            | >  | X Organisation Contact Person                             | PIC 0                                                | #########                                                                                                    |
| ?    | SUPPORT                             | >  | X Users                                                   | Legal name * 🕚                                       | Legal name 500                                                                                                    |
| Q    | RESOURCES                           | >  |                                                           | Business name 🕚                                      | Business name                                                                                                    |
| o:   | TOOLS                               | >  |                                                           | Legal status 🚯                                       | International organisation                                                                                                    |
|      |                                     |    |                                                           | * ຄ                                                  | ○ a natural nerson ○ a legal nerson                                                                                                    |

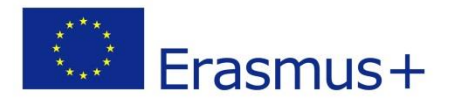

Home

European

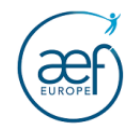

## Welcome Sébastien NEIRYNCK

| Erasmus+ and European<br>Solidarity Corps | <b>Xegister My Organisat</b><br><b>X</b> Your form is not complete, please | ION<br>e check the red marks on the content menu.          |                              | <b>Legal name : nom officiel de votre organisme</b> tel que repris sur les documents d'enregistrement (pas le nom d'usage de l'organisme)                                 |  |  |  |
|-------------------------------------------|----------------------------------------------------------------------------|------------------------------------------------------------|------------------------------|----------------------------------------------------------------------------------------------------|--|--|--|
| 🕋 НОМЕ                                    |                                                                            |                                                            |                              | <b>Business name</b> : nom officiel de votre organisme (identique au Legal                                                                                                |  |  |  |
| m organisations >                         | Content Menu <                                                             | Organisation data                                          |                              | name)                                                                                                    |  |  |  |
| OPPORTUNITIES >                           | X Organisation data                                                        | PIC 0                                                      | #########                    | Legal status :<br>- Choisir personne physique (natural person) ou personne morale (a                                                                                      |  |  |  |
| APPLICATIONS >                            | 🗙 Legal address                                                            | Legal name * 🕚                                             | Legal name                   | legal person)                                                                                                    |  |  |  |
| PROJECTS >                                | X Organisation Contact Person                                              | Business name 🕚                                            | Business name                | <ul> <li>choisir à but non lucratif (non profit) ou à but lucratif (for profit)</li> <li>choisir organisme privé (private entity) ou organisme public (public)</li> </ul> |  |  |  |
| ? SUPPORT >                               | X Users                                                                    | Legal status 🏮                                             | International organisatio    | body)                                                                                                    |  |  |  |
|                                           |                                                                            | * 0                                                        | 🔵 a natural person 🔵 a       | <ul> <li>si privé, cocher, le cas échéant, SME</li> </ul>                                                                                                    |  |  |  |
| RESOURCES >                               | OES > O ⊆ sme                                                              |                                                            | sme                          | <b>Official language</b> : langue officielle de communication de votre organisme                                                                                          |  |  |  |
| C TOOLS >                                 |                                                                            | Official language * • • Select an option                   |                              |                                                                                                    |  |  |  |
|                                           |                                                                            | Establishment/registration country *   G  Select an option |                              | <i>Establishment registration country</i> : pays d'enregistrement de votre organisme                                                                                      |  |  |  |
|                                           |                                                                            | Region 0                                                   | Select an option             |                                                                                                    |  |  |  |
|                                           |                                                                            | Legal form * 🕚                                             | Select an option             | <b>Legal form</b> : sélectionner le statut juridique de votre organisme parmi la liste proposée (à défaut, choisir « UNKNOWN »)                                           |  |  |  |
|                                           |                                                                            | VAT number * 0                                             | VAT number                   | <b>VAT Number :</b> numéro de TVA (si nas assujetti, cocher la case VAT                                                                                                   |  |  |  |
|                                           |                                                                            |                                                            | VAT number not applicat      | number not applicable)                                                                                                    |  |  |  |
|                                           |                                                                            | Registration number 0                                      | Registration number          | Registration number : numéro d'entreprise                                                                                                    |  |  |  |
|                                           |                                                                            | Registration date 0                                        | (donnée <u>OBLIGATOIRE</u> ) |                                                                                                    |  |  |  |
|                                           |                                                                            |                                                            |                              | (N°entreprise = numéro de TVA = numéro de registre principal)                                                                                                    |  |  |  |
|                                           |                                                                            |                                                            |                              | <b>Registration date</b> : date d'enregistrement indiquée dans la base de données de la <u>Banque carrefour des entreprises</u>                                           |  |  |  |

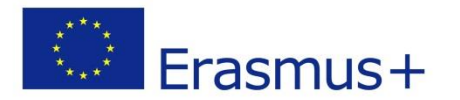

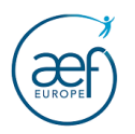

### 5. Complétez l'adresse de votre organisme

| Content Menu                                    | < | Legal address              |                             | <b>* &gt;</b> |
|-------------------------------------------------|---|----------------------------|-----------------------------|---------------|
| <ul> <li>Organisation data</li> </ul>           |   | Street name and number * 0 | 280<br>boulevard leopold II |               |
| ✓ Legal address                                 |   | City * 0                   | 91<br>Bruxelles             |               |
| <ul> <li>Organisation Contact Person</li> </ul> |   | P.O. Box 0                 | 100<br>P.O. Box             |               |
| Vusers 3                                        |   | Postal code * 0            | 96                          |               |
| ✓ Accreditations 0                              |   | Main phone * 🛛             | +32494615731                |               |
| ✓ Documents 0                                   |   | Fax 0                      | Fax 50                      |               |
|                                                 |   | Secondary phone 0          | Secondary phone             |               |
|                                                 |   | Website 0                  | Website                     |               |

### 6. Encodez les données de contact de votre organisme (secrétariat, accueil, etc.)

| Content Menu                                    | < | Organisation Contact Person    |                                                                           | <b>←</b> | > |
|-------------------------------------------------|---|--------------------------------|---------------------------------------------------------------------------|----------|---|
| ✓ Organisation data                             |   |                                |                                                                           |          |   |
| ✔ Legal address                                 |   |                                | Select a registered Authorised User to prefill the contact person details |          |   |
| <ul> <li>Organisation Contact Person</li> </ul> |   | Title 0                        | Title                                                                     |          |   |
| ✓ Users 3                                       |   | First name * 🛛                 | Joelle 94                                                                 |          |   |
| ✓ Accreditations 0                              |   | Last name * 🛛                  | 94<br>Dupont                                                              |          |   |
| ✓ Documents 0                                   |   | Department 0                   | Department 200                                                            |          |   |
|                                                 |   | Position in the organisation 0 | Position in the organisation                                              |          |   |
|                                                 |   | Professional e-mail * 0        | partenariat@aef-europe.be                                                 |          |   |

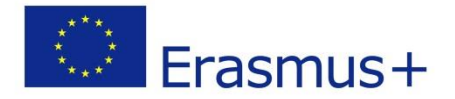

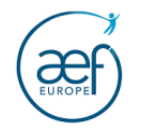

7. Encodez les données de contact vous concernant. Le nom, le prénom et l'adresse email ne sont pas modifiables et proviennent de votre compte EU Login. C'est à cette étape que vous pouvez ajouter d'autres personnes qui seront autorisées à accéder à cette plateforme et à modifier les données liées à votre OID. Assurez-vous que ces personnes possèdent un compte EU Login. La personne ajoutée recevra un courriel envoyé automatiquement par le support afin de lui signaler l'accès à cet OID via cette plateforme. Les données de ces personnes peuvent être modifiées par la suite ou supprimées définitivement de cette plateforme via les actions.

| Content Menu                                    | < | Users                 |                                      |                 |                                       |                | ← →        |  |  |  |  |
|-------------------------------------------------|---|-----------------------|--------------------------------------|-----------------|---------------------------------------|----------------|------------|--|--|--|--|
| ✓ Organisation data                             |   | Authorised Users 3 re | Authorised Users 3 result(s) found   |                 |                                       |                |            |  |  |  |  |
| ✔ Legal address                                 |   | -                     |                                      |                 |                                       |                |            |  |  |  |  |
| <ul> <li>Organisation Contact Person</li> </ul> |   |                       |                                      |                 |                                       | Q Global       | Filter     |  |  |  |  |
| Vusers 3                                        |   | Name 🕈                | Email 🗢                              | User role 🗢     | Creation date/time (Brussels time) \$ | Approved by \$ | Actions    |  |  |  |  |
| ✓ Accreditations 0                              |   | Joelle Dupont         | joelle.majois@aef-europe.be          | Authorised User | 04/08/2022 14:40:11                   |                | ×          |  |  |  |  |
| ✓ Documents 0                                   |   | Maria Verna           | maria.verna@aef-europe.be            | Authorised User | 04/08/2022 15:49:52                   |                | <i>ð</i> × |  |  |  |  |
|                                                 |   | Sébastien NEIRYNCK    | sebastien.neirynck@aef-<br>europe.be | Authorised User | 05/08/2022 09:04:28                   |                |            |  |  |  |  |

8. Lorsque vous avez complété et enregistré toutes les rubriques ci-dessus, cliquez sur le bouton « **Register My Organisation** » pour obtenir votre code OID.

Félicitation, votre OID a été créé. Notez-le bien ! Suite à cette étape, un courriel automatique vous est envoyé par le support.

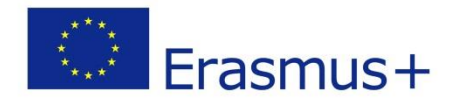

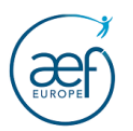

### II AJOUTEZ LES DOCUMENTS QUI VOUS SONT DEMANDES PAR L'AEF-EUROPE

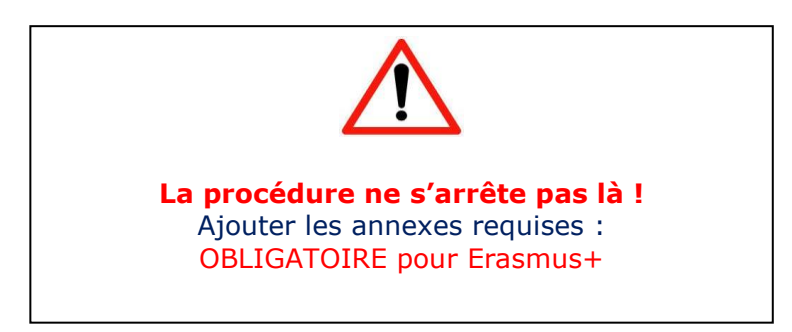

Afin de retrouver votre organisme lié au code OID dans la plateforme EESCP, cliquez sur « My organisations »

Les documents à ajouter obligatoirement sur cette plateforme sont :

- Le formulaire Entité légale et les documents listés dans ce formulaire
- Un document officiel attestant de la nomination au poste de représentant légal
- Le signalétique financier.

Le formulaire « Entité légale » et le « signalétique financier » peuvent être téléchargés sur cette page : Entité légale et signalétique financier

### **IMPORTANT !**

-Les informations reprises dans le document d'entité légale doivent **obligatoirement** correspondre aux données encodées au point 4, page 9 de ce guide (notamment le n° d'entreprise).

-Si des changements repris sur l'un des documents ci-dessus ont lieu (nom de l'organisme, n° de compte, responsable légal, etc.) vous devez télécharger à nouveau ces documents, les compléter et les enregistrer sur ce portail. Une fois cette étape effectuée, vous devez en avertir l'Agence.

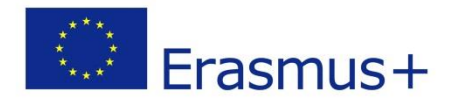

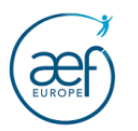

| Content Menu <                                  | Documents                                  | < >            |
|-------------------------------------------------|--------------------------------------------|----------------|
| ✓ Organisation data                             | Documents document(s) found [0 B]          | + Add document |
| ✓ Legal address                                 |                                            |                |
| <ul> <li>Organisation Contact Person</li> </ul> | Please upload any relevant documents here. |                |
| ✓ Users 3                                       |                                            |                |
| ✓ Accreditations 0                              |                                            |                |
| Documents                                       |                                            |                |

### III DONNEZ EVENTUELLEMENT ACCES A D'AUTRES PERSONNES AUX DONNEES DE L'OID

Comme mentionné en page 11 de ce guide, Vous pouvez donner accès aux données de l'OID à d'autres personnes de votre organisme via le menu « Users ».

Cliquez sur le bouton « Add new authorised user » et précisez le compte EU Login de la personne.

| Content Menu <                                  | Users                |                                      |                 |                                      |               | <b>+ &gt;</b> |  |  |  |  |
|-------------------------------------------------|----------------------|--------------------------------------|-----------------|--------------------------------------|---------------|---------------|--|--|--|--|
| ✓ Organisation data                             | Authorised Users 3 r | Authorised Users 3 result(s) found   |                 |                                      |               |               |  |  |  |  |
| ✔ Legal address                                 | -                    |                                      |                 |                                      |               |               |  |  |  |  |
| <ul> <li>Organisation Contact Person</li> </ul> |                      |                                      |                 |                                      | C CIODAIT     |               |  |  |  |  |
| ✓ Users 3                                       | Name ¢               | Email ¢                              | User role ¢     | Creation date/time (Brussels time) ¢ | Approved by ¢ | Actions       |  |  |  |  |
| ✓ Accreditations 0                              | Joelle Dupont        | joelle.majois@aef-europe.be          | Authorised User | 04/08/2022 14:40:11                  |               | <i>I</i>      |  |  |  |  |
| ✓ Documents 0                                   | Maria Verna          | maria.verna@aef-europe.be            | Authorised User | 04/08/2022 15:49:52                  |               | <i>I</i> ×    |  |  |  |  |
|                                                 | Sébastien NEIRYNCK   | sebastien.neirynck@aef-<br>europe.be | Authorised User | 05/08/2022 09:04:28                  |               | ø             |  |  |  |  |